## Allocating an Expense

1. Select the expense you would like to allocate. Click allocate.

| Cop<br>Return<br>Report D | Copy of test \$238.00 Copy Report Submit Report P Returned   COMMENT - KYLE METCALF: test View Report Timeline Report Details ~ Print/Share ~ Manage Receipts ~ Travel Allowance ~ |           |                 |                           |                   |                      |              |  |  |  |
|---------------------------|----------------------------------------------------------------------------------------------------|-----------|-----------------|---------------------------|-------------------|----------------------|--------------|--|--|--|
| Add                       | Expense                                                                                                    | Edit      | Delete Copy     | Allocate Combine Expenses | Move to 🗸         |                      |              |  |  |  |
| -                         | Alerts↑↓                                                                                                    | Receipt↑↓ | Payment Type ↑↓ | Expense Type ↑↓           | Vendor Details ↑↓ | Date 👳               | Requested ↑↓ |  |  |  |
|                           | Ģ                                                                                                    |           | Out of Pocket   | Parking                   |                   | 03/16/2022           | \$10.00      |  |  |  |
|                           | Δ                                                                                                    |           | Out of Pocket   | Personal Car Mileage      |                   | 12/15/2021           | \$28.00      |  |  |  |
|                           |                                                                                                    | 1         | Out of Pocket   | Conference Registration   | haha              | 10/31/2021           | \$100.00     |  |  |  |
|                           | Δ                                                                                                    | P         | Out of Pocket   | Business Meal             | 08/17/2021        | \$100.00<br>Itemized |              |  |  |  |
|                           |                                                                                                    |           |                 |                           |                   |                      | \$238.00     |  |  |  |

2. You can allocate by percent or amount. Choose which you would like to allocate by then click add.

Cancel Save

| All                                    |                                                                                     |                                                                                   | ×                |
|----------------------------------------|-------------------------------------------------------------------------------------|-----------------------------------------------------------------------------------|------------------|
| Allocate                               |                                                                                     |                                                                                   |                  |
| Liverses 1 \$10.00                     |                                                                                     |                                                                                   |                  |
| Percent Amount                         |                                                                                     |                                                                                   |                  |
| Amount                                 | Allocated \$10.00                                                                   | G Remaining S0.00                                                                 |                  |
| \$10.00                                | 100%                                                                                | 0%                                                                                |                  |
| Default Allocation                     |                                                                                     |                                                                                   |                  |
| Code<br>TRAVEL-02-CL/21 CL2000 00003-L |                                                                                     |                                                                                   | Percent %<br>100 |
| Add Edit Remove Seve as Favorite       |                                                                                     |                                                                                   |                  |
|                                        | No Alloca<br>This expense is assigned to your default allocation shown above. Click | ations<br>the allocate button to allocate part or all of this expense differently |                  |
|                                        |                                                                                     |                                                                                   |                  |
|                                        |                                                                                     |                                                                                   |                  |
|                                        |                                                                                     |                                                                                   |                  |
|                                        |                                                                                     |                                                                                   |                  |
|                                        |                                                                                     |                                                                                   |                  |
|                                        |                                                                                     |                                                                                   |                  |

3. You will need to fill out the account attributes for the account that you will allocate the expense to.

×

Add Allocation

|                         |                           | 1                   |        |      |
|-------------------------|---------------------------|---------------------|--------|------|
| +<br>New Allocation     | ★<br>Favorite Allocations |                     |        |      |
| System Member *         |                           |                     |        | 2 •  |
| <b>T</b> • (02) TEXA    | S A&M UNIVERSITY          |                     |        |      |
| Department / Sub-Depart | ment *                    |                     |        | 3    |
| 🝸 🗸 (CLVM) C            | DLLEGE OF VET MEDI        | CINE - ADMIN - DEAN |        |      |
| Account *               |                           |                     |        | 4    |
| ▼ ~ (239036 0           | 0003) SUMMER RESEA        | ARCH PROGRAM        |        |      |
| Account Attributes *    |                           |                     |        | 5    |
| T v (L) LOCAL           |                           |                     |        |      |
| ·                       |                           |                     |        | ¥ *  |
|                         |                           |                     | Cancel | Save |

4. Start with the system member and select. Next is Dept/Sub Dept. As you type the list will filter down so that only the available depts. will appear.

×

## Add Allocation

| +<br>New Allocation  | ★<br>Favorite Allocations                                            |          |
|----------------------|----------------------------------------------------------------------|----------|
| System Member *      |                                                                      | 2 -      |
| 🝸 🗸 (02) TEX         | KAS A&M UNIVERSITY                                                   |          |
| Department / Sub-Dep | partment *                                                           | 3        |
| ▼ ✓ fis              |                                                                      |          |
| Account * (TRAVEL    | -02-FISC-200910 00000-E) LOCAL<br>-02-FISC OPS-120052 30000-S) STATE | <b>^</b> |
| (FISC) FI            | NANCIAL MANAGEMENT OPERATIONS                                        |          |
| Account At (FISC CL  | EAR) FMO - CLEARING ACCOUNT                                          |          |
| (FISC EP             | AY) FINANCIAL MANAGEMENT OPERATIONS - EPAY                           |          |
| (FISC FN             | 10) FINANCIAL MANAGEMENT OPERATIONS                                  |          |
| (FISC OF             | 2S) FMO - ACCOUNTING OPERATIONS                                      |          |
| (7) 0 0 1 17         | II.) FINANCIAL MANAGEMENT OPS - UTILITIES                            |          |

5. Next, start entering the account number. Again, the list will start to filter so you only see what is valid and available.

| +          | -                                         | *                          |            |   |  |
|------------|-------------------------------------------|----------------------------|------------|---|--|
| New All    | ocation                                   | Favorite Allocations       |            |   |  |
| System Me  | mber *                                    |                            |            | 2 |  |
| ▼ ~        | (02) TEXA                                 | S A&M UNIVERSITY           |            |   |  |
| Departmen  | t / Sub-Depar                             | tment *                    |            | 3 |  |
| ▼ ~        | (FISC) FIN                                | NANCIAL MANAGEMEN          | OPERATIONS |   |  |
| Account *  |                                           |                            |            | 4 |  |
| <b>~</b> ~ | 2                                         |                            |            |   |  |
| Account At | Most Recei                                | ntly Used                  |            |   |  |
|            | (TRAVEL-02                                | 2-FISC-206910 00000-L) LOC | AL         |   |  |
|            | (TRAVEL-02-FISC OPS-120052 30000-S) STATE |                            |            |   |  |
|            | (206910 00000) QATAR SERVICE - FMO        |                            |            |   |  |
|            |                                           |                            |            |   |  |

6. Lastly, the account attribute will populate. There should only be one option to choose from. This describes the type of account you are using. Once done, click save.

× + × New Allocation Favorite Allocations System Member \* 2 (02) TEXAS A&M UNIVERSITY **T** ~ Department / Sub-Department \* 3 (FISC) FINANCIAL MANAGEMENT OPERATIONS **T** ~ Account \* 4 (219900 00000) DIASTER FINANCE Y V Account Attributes \* 6 ▼ ~ Search by Code Most Recently Used (TRAVEL-02-FISC-206910 00000-L) LOCAL (TRAVEL-02-FISC OPS-120052 30000-S) STATE (L) LOCAL

7. If you will be allocating to more than one account. Change the percent for the first account and then click add. Allocate 1 610.00 I

| Experises. ( 310.00 View Allocation Group |                      |                           |                           |                 |                       |                               |                 |
|-------------------------------------------|----------------------|---------------------------|---------------------------|-----------------|-----------------------|-------------------------------|-----------------|
| Per                                       | cent                 | Amount                    |                           |                 |                       |                               |                 |
| Amount<br>\$10.00                         |                      |                           | Allocated \$10.00<br>100% |                 |                       | © Remaining \$0.00<br>0%      |                 |
| Default Allocation                        |                      |                           |                           |                 |                       |                               |                 |
| Code<br>TRAVEL-                           | M-239036 00003-L     |                           |                           |                 |                       |                               | Percent %<br>50 |
| Add Edit Remove Save as Favorite          |                      |                           |                           |                 |                       |                               |                 |
| □ Policy ↑↓                               | System Member ↑↓     | Department / Sub-Departme | nt↑↓                      | Account↑↓       | Account Attributes ↑↓ | Code ≜                        | Percent %       |
| TRAVEL                                    | TEXAS A&M UNIVERSITY | FINANCIAL MANAGEMENT      | OPERATIONS                | DIASTER FINANCE | LOCAL                 | TRAVEL-02-FISC-219900 00000-L | 50              |

Cancel

Save

Add Allocation

8. Enter the second account as done previously, and then save.

|            | +              | *                    |                    |            |        |
|------------|----------------|----------------------|--------------------|------------|--------|
| New A      | llocation      | Favorite Allocations |                    |            |        |
| _          |                |                      |                    | _          | •      |
| <b>Y Y</b> | (02) TEXA      | IS A&M UNIVERSITY    |                    |            | J      |
| Departme   | nt / Sub-Depar | tment *              |                    | 3          |        |
| ▼ ~        | (CLVM) C       | OLLEGE OF VET MEDI   | INE - ADMIN - DEAN |            |        |
| Account *  |                |                      |                    | 4          |        |
| ▼ ~        | (239036 0      | 0003) SUMMER RESEA   | RCH PROGRAM        |            | )      |
| Account A  | ttributes *    |                      |                    | 5          |        |
| ▼ ~        | (L) LOCAL      | L                    |                    |            |        |
|            |                |                      |                    |            | -<br>- |
|            |                |                      |                    |            |        |
|            |                |                      |                    | Cancel Sav | е      |

9. Check over the allocations to make sure the amount or percent is correct and then click save.

| Allocate                                      | llocate                                          |                                |                           |                         |                       |                               |           |  |  |
|-----------------------------------------------|--------------------------------------------------|--------------------------------|---------------------------|-------------------------|-----------------------|-------------------------------|-----------|--|--|
| Expenses: 1   \$10.00   View Allocation Group |                                                  |                                |                           |                         |                       |                               |           |  |  |
| P                                             | Percent                                          | Amount                         |                           |                         |                       |                               |           |  |  |
| Amount<br>\$10.00<br>Default Allocation       |                                                  |                                | Allocated \$10.00<br>100% |                         |                       | © Remaining \$0.00<br>0%      |           |  |  |
| Code<br>TRAVEL-02-CI                          | Сове Реплен %<br>ТRAVEL-02-CLVM-239036 00003-L 0 |                                |                           |                         |                       |                               |           |  |  |
| Add                                           | Edit Remove                                      | Save as Favorite               |                           |                         |                       |                               |           |  |  |
| □ Policy ↑↓                                   | System Member ↑↓                                 | Department / Sub-Department ↑  | L                         | Account↑↓               | Account Attributes ↑↓ | Code ≜                        | Percent % |  |  |
| TRAVEL                                        | TEXAS A&M UNIVERSI                               | TY COLLEGE OF VET MEDICINE - A | DMIN - DEAN               | SUMMER RESEARCH PROGRAM | LOCAL                 | TRAVEL-02-CLVM-239036 00003-L | 50        |  |  |
| TRAVEL                                        | TEXAS A&M UNIVERSI                               | TY FINANCIAL MANAGEMENT OPE    | RATIONS                   | DIASTER FINANCE         | LOCAL                 | TRAVEL-02-FISC-219900 00000-L | 50        |  |  |
|                                               |                                                  |                                |                           |                         |                       |                               |           |  |  |

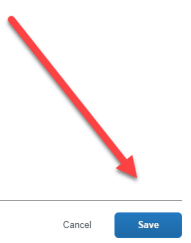